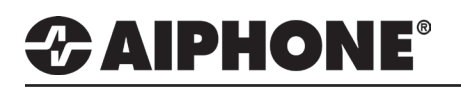

# IX Series Firmware Update Tool

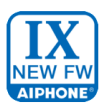

## **GENERAL OVERVIEW**

This document describes the process of updating the firmware of the following stations.

- IX-MV7-\*, IX-RS-\*, IX-DV, IX-DVF-\*, IX-SSA-\*, and IX-SS-2G v3.xx or older
- IX-MV, IX-BA, IX-DA, and IX-DF-\* v4.xx or older
- IXW-MA v3.xx or older / 9.0x

Note that intercom stations with firmware v5.xx or newer and IXW-MAs with firmware v9.20 or newer or do not require this tool to update, and should use the IX Series Support Tool v7.xxx.

#### **Getting Started**

The IX Series Firmware Update tool automates much of the firmware update process. To ensure this functionality and proper function of the tool, some steps should be taken before the process is started.

Setting the programming PC in the same subnet as the stations, and placing each station either on the same network switch as the programming PC or within the same broadcast domain, may quicken the search and authentication processes. However, this is not a requirement, and results will vary depending on the network environment. For more information about broadcast domains, contact your network administrator.

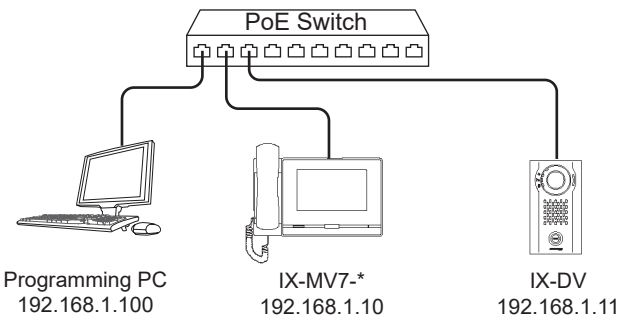

#### Before Launching the Tool

Firmware Update tool has been downloaded and installed *Windows 7/8.1/10(32/64bit)* 

The programming PC and the IX Series stations have been connected to a single network switch or have been placed in the same broadcast domain

PC is in the same subnet as the IX Series stations, or proper routing has taken place to allow communication

Each station's ID and Password has been gathered

The appropriate firmware has been downloaded from *https://www.aiphone.net/support/software-documents/ix/* or an Internet connection is available to download it during the process

(Optional) Export the Setting Address List file from Support Tool to import in the case stations are not found by the tool.
 Support Tool: "File > Export to Line Supervision Software" Note that stations can also be manually entered if needed

# 

### Searching for Stations

When the tool is launched, it will automatically begin searching for IX stations using the PC's default NIC. Search again by clicking <u>Search</u>. To proceed with the found stations, or to add stations not found by the search manually, click continue.

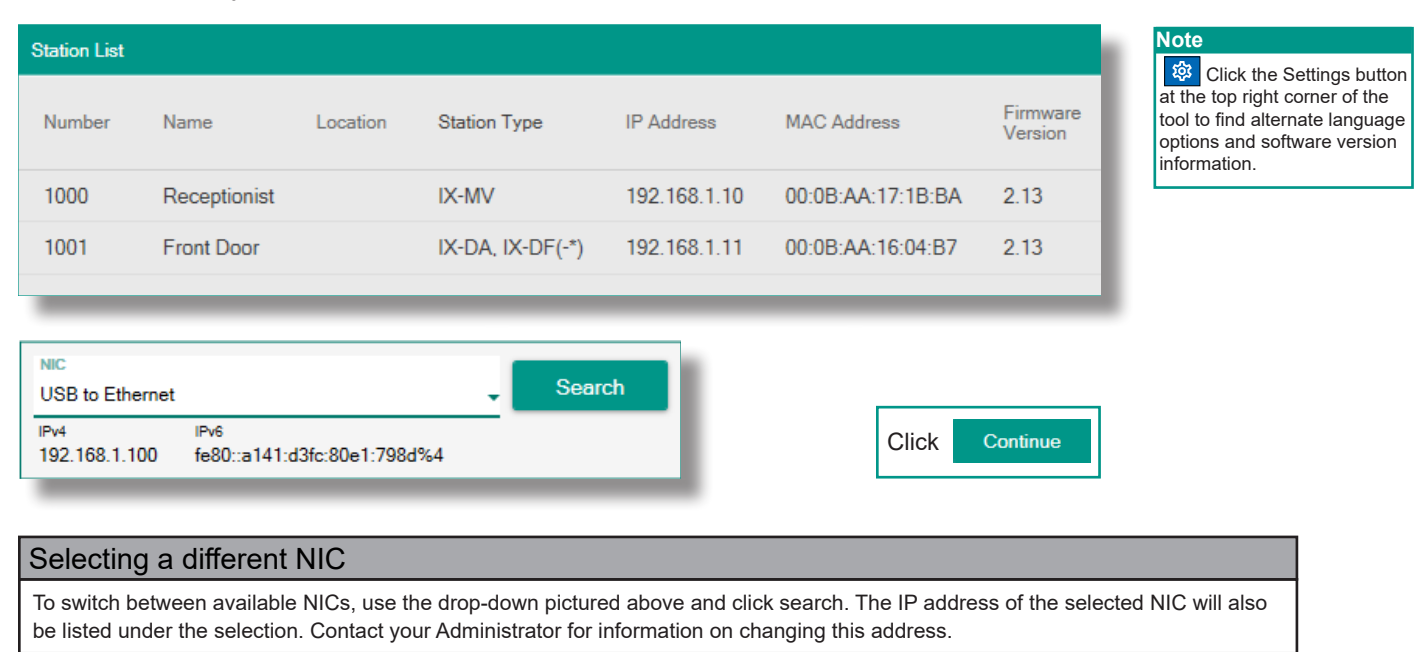

### Authenticating the ID and Password

If manually adding a station is required, click the society box of the next available station slot and enter the station's IP address and Station Type. Once all stations are listed, enter the **ID** and **Password** for each station.

Select each station with an ID and Password then click Authenticate to verify the ID and Password for each station.

| Station List   |                   |                   |             |                                       |   |              |                 |                     |                       |                             |          |
|----------------|-------------------|-------------------|-------------|---------------------------------------|---|--------------|-----------------|---------------------|-----------------------|-----------------------------|----------|
| Select         | Number            | Name              | Location    | Station Type                          |   | IP Address   | MAC Address     | Firmware<br>Version | ID<br>(administrator) | Password<br>(administrator) | Status   |
|                | 1000              | Receptionist      |             | IX-MV                                 | Ŷ | 192.168.1.10 | 00:0B:AA:17:1B  | 2.13                | admin                 | admin                       | -        |
|                | 1001              | Front Door        |             | IX-DA, IX-DF(-*)                      | v | 192.168.1.11 | 00:0B:AA:16:04: | 2.13                | admin                 | admin                       | -        |
|                |                   |                   |             | IX-MV7-*                              | v | 192.168.1.12 |                 |                     | admin                 | admin                       | -        |
|                |                   |                   |             | IX-MV7-*<br>IX-MV<br>IX-DV IX-DVF(-*) |   |              |                 |                     |                       |                             |          |
| NIC            | <b>E</b> 11       |                   |             |                                       |   | Authoptiont  |                 |                     |                       |                             |          |
| IPv4           | Ethernet          | IPv6              |             |                                       |   | Aumenticat   | e               |                     |                       |                             |          |
| IPv4<br>192.16 | 8.1.100           | IPv6<br>fe80::a14 | 1:d3fc:80e1 | .798d%4                               |   | Autrenticat  |                 |                     |                       | Click                       | Continue |
| 192.16         | 8.1.100           | IPv6<br>fe80::a14 | 1:d3fc:80e1 | :798d%4                               |   | Aumenticat   | e               |                     |                       | Click                       | Continue |
| IPv4<br>192.16 | 8.1.100<br>entica | fe80::a14         | 1:d3fc:80e1 | •<br>1:798d%4                         |   |              |                 |                     |                       | Click                       | Continue |

# 

### Importing Station List (Optional)

Station information of an existing IX Series system can be uploaded to this tool by clicking <u>Import</u> Export the file from Support Tool by going to *File > Export to Line Supervision Software.* 

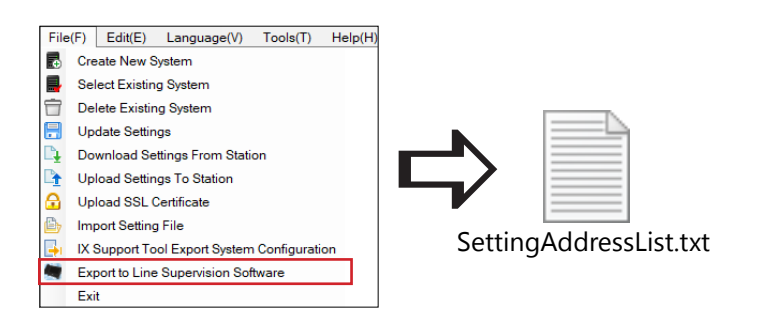

When the Import button is clicked, a prompt to browse to the newly exported file. When the file is selected, the station list will be populated with all stations found in the Support Tool program file.

### Selecting and Uploading Firmware

Click **Browse** for each station type listed. To update, each of the listed station types must have a chosen firmware listed. Any blank fields will leave the **button** greyed out. Click **button** to unselect an unwanted or mislabeled station and return to this screen to proceed.

| DCMV<br>CDesktop\Encrypted Firmware v5.00\lX-MV_V500.bin<br>DcDA, DCDF(*)<br>CDesktop\Encrypted Firmware v5.00\lX-DA_V500.bin<br>Back | Browse           Browse           To update, select firmware file for each station.           Update | Note<br>The file path of the firmware shown<br>above is an example, as the location<br>of the file will vary depending on<br>where it was downloaded to. |
|----------------------------------------------------------------------------------------------------|----------------------------------------------------------------------------------------------------|----------------------------------------------------------------------------------------------------|
|                                                                                                    | Click Continue                                                                                       |                                                                                                    |

#### Firmware Status

The final screen will display the station's basic station information and firmware status for verification.

| Station List                                                                                                    |               |             |                  |                                                                                                    |              |                   |                     |                    |              |
|----------------------------------------------------------------------------------------------------|---------------|-------------|------------------|----------------------------------------------------------------------------------------------------|--------------|-------------------|---------------------|--------------------|--------------|
| Number                                                                                                    | Name          | me Location |                  | уре                                                                                                    | IP Address   | MAC Address       | Previous<br>Version | Current<br>Version | Status       |
| 1000                                                                                                    | Receptionist  |             | IX-MV            |                                                                                                    | 192.168.1.10 | 00:0B:AA:17:1B:B/ | A 2.13              | 5.00               | Success      |
| 1001                                                                                                    | 01 Front Door |             | IX-DA, IX-DF(-*) |                                                                                                    | 192.168.1.11 | 00:0B:AA:16:04:B7 | 7 2.13              | 5.00               | Success      |
| Status De                                                                                                    | escriptions   | _           | -                | -                                                                                                    |              |                   |                     |                    |              |
| <ul> <li>Success: Firmware update<br/>successful</li> <li>N/A: Station's current firmware<br/>is already the chosen firmware,<br/>or is an earlier version.</li> </ul> |               |             | •                | <ul> <li>Failed: Update failed</li> <li>Process Interrupted: "Cancel"<br/>was selected during the update<br/>process.</li> </ul> |              |                   |                     |                    | Click Finish |